# M winmostar tutorial GAMESS Chemical Reaction Analysis (Heat of Formation and Activation Energy)

V11.5.6

5 February 2024 X-Ability Co., Ltd.

### **About This Manual**

- This manual is a tutorial demonstrating use cases for Winmostar V11.
- For those using Winmostar V11 for the first time, please consult <u>Beginner's Guide</u>.
- For those who wish to explore the details of each feature, please refer to <u>Winmostar User Manual.</u>
- Those who wish to practice the contents of this manual are encouraged to attend a training session.
  - <u>Winmostar Introductory Training Session</u>: This guide only introduces the operation methods of the Basic Tutorial.
  - <u>Winmostar Basic Training Session</u>: We will cover the theoretical background, explanations on interpreting results, operational methods of the Basic Tutorial, and procedures for some tutorials beyond the basic level.
  - <u>Individual Training Session</u>: You can freely customize the training content according to your preferences.
- If you are unable to proceed with the operations as outlined in this manual, please first consult <u>Frequently asked questions</u>.
- If your issue is not resolved through the Frequently Asked Questions, for the purpose of information accumulation and management, please contact us using <u>Contact page</u>. Attach files generated at the time of the issue and provide steps to reproduce the problem.
- The copyright for this document is held by X-Ability Co., Ltd. Any copying or duplication of the content in any form without the express permission of X-Ability Co., Ltd. is strictly prohibited.

### **Overview**

Calculate the heat of formation and activation energy for the following two chemical reactions at the B3LYP/6-31G\* level.

- A. For cases where the transition state structure can be somewhat predicted: Vacuum Diels-Alder reaction of butadiene and ethylene.  $(C_4H_6 + C_2H_4 \rightarrow C_6H_{10})$
- B. For cases where the initial structure of the transition state is calculated by another method:  $S_N 2$  reaction of bromoethane and Cl- ion in DMSO solution ( $CH_3CH_2Br + Cl^- \rightarrow CH_3CH_2Cl + Br^-$ )

Note:

• The initial structure for the transition state calculation of the S<sub>N</sub>2 reaction will use the results from MOPAC transition state calculations. Please complete the content of MOPAC (Transition State and IRC) tutorial beforehand.

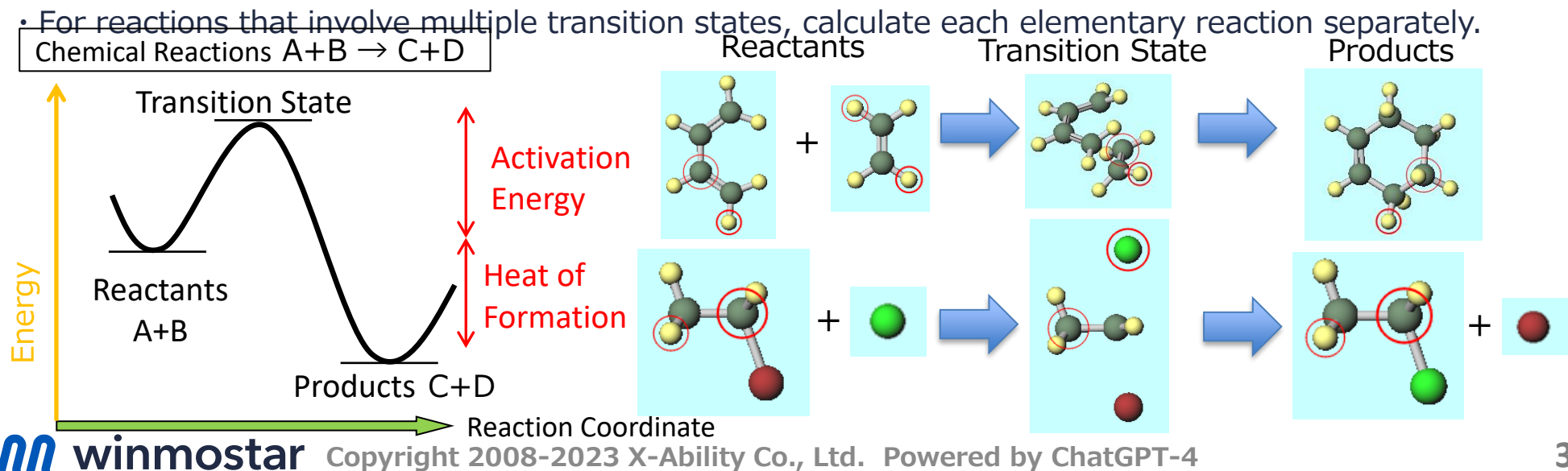

### **Preference of Operating Environment**

- For GAMESS:
  - Please install GAMESS according to GAMESS Installation Manual available at <a href="https://winmostar.com/en/manual\_en/installation/GAMESS">https://winmostar.com/en/manual\_en/installation/GAMESS</a> install manual en win. <a href="https://winmostar.com/en/manual\_en/installation/gamess">pdf</a>

### **Operating Modes of Winmostar V11**

V11 offers two operating modes: **Project Mode** and **File Mode**. This manual focuses on operations in Project Mode. For operations in File Mode, please refer to tutorial for version 10.

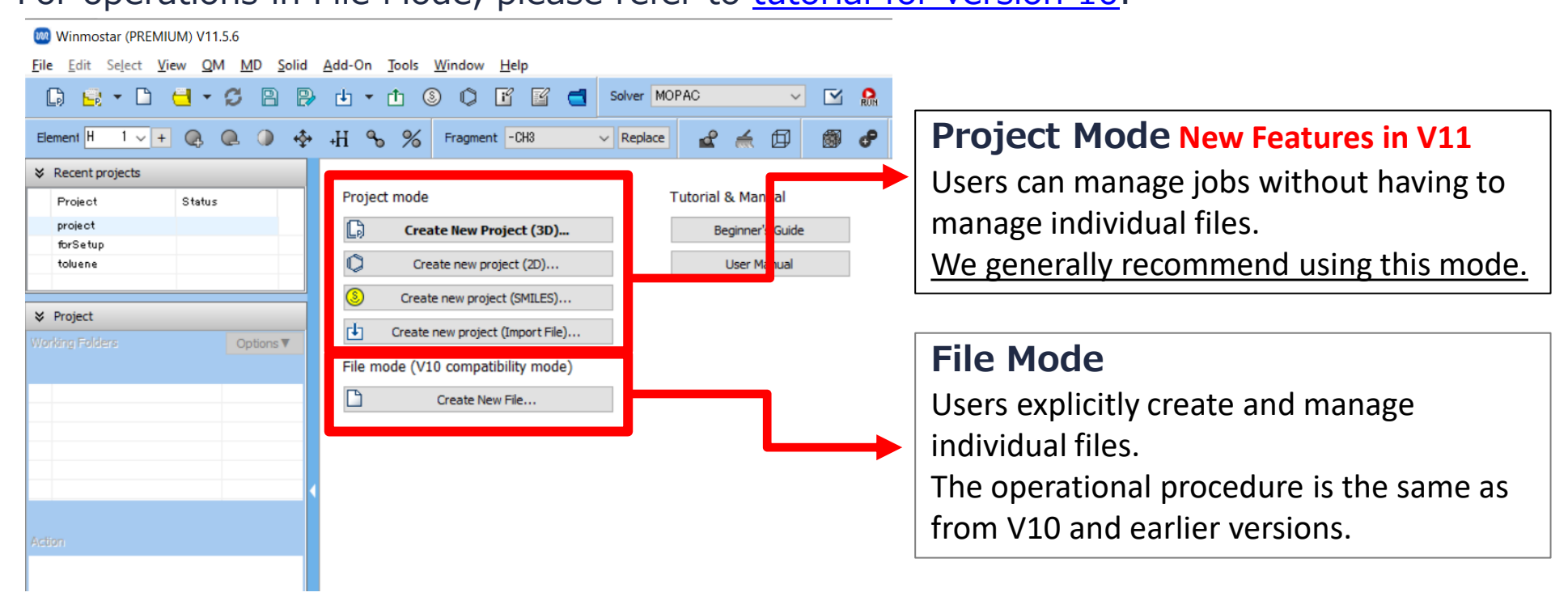

When creating a continuation job in File Mode or versions before V10, you must display the final structure of the original job each time. In Project Mode, this final structure is automatically inherited.

# A. Diels-Alder Reaction between Butadiene and Ethylene

### **A. Calculation Procedure**

Perform structure optimization calculations for the reactants ( $C_4H_6$ ,  $C_2H_4$ ), the product ( $C_6H_{10}$ ), and the transition state, and determine their respective energies. From the summation and subtraction of these energies, calculate the heat of formation and the activation energy for this reaction.

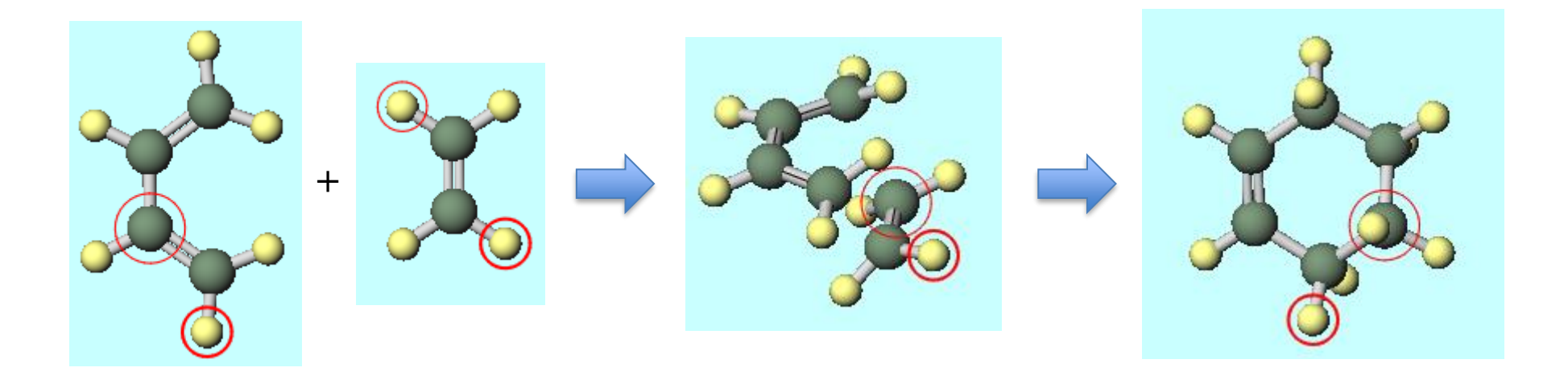

#### **A. Calculation Procedure**

For basic operation methods, please refer to GAMESS Foundation Tutorial.

- A. Launch Winmostar and click **Create New Project (3D)**. If Winmostar is already running, first click **File | Close**.
- B. Enter 'Diels\_Alder' for **Project name** and click **Save**.

|                 | 😻 Winmostar (PREM  | IUM) V11.5.6         |                                     |
|-----------------|--------------------|----------------------|-------------------------------------|
|                 | File Edit Select   | View QM MD Solid     | Add-On Tools Window Help            |
|                 | 🗘 🗟 🕶 🗅            | 🖯 • 🖸 🖹 🖗            | ษ - 🗈 🕲 🗳 🖆 🖆 ち                     |
|                 | Element H 1 ~      | + 🔍 🔍 🖓 💠            | +H % % Fragment -CH3 V              |
|                 | ℅ Recent projects  |                      |                                     |
|                 | Project            | Status               | Project mode                        |
|                 |                    |                      | Create New Project (3D)             |
|                 |                    |                      | Create new project (2D)             |
|                 |                    |                      | Oreate new project (SMILES)         |
|                 |                    |                      | Create new project (Import File)    |
|                 | Working Folders    | Options V            | File mode ()/10 compatibility mode) |
| 随 New projec    | Name               | Status               |                                     |
| Project name    |                    | Diels_Alder          |                                     |
| Location        | Arbitrary folder   | C:¥winmos11¥UserD    | Browse                              |
| C               | Last opened folder | C:¥winmos11¥UserData |                                     |
| C               | ) UserData folder  | C:¥winmos11¥UserData | ¥                                   |
| Description (Or | ational)           |                      |                                     |
| Debel(pagin (op | , uo, nuy          |                      |                                     |
|                 |                    |                      | Save                                |
|                 |                    |                      |                                     |
|                 |                    |                      |                                     |

From Label/Charge menu at the top right of Main Window, select Number & Element to display the names of each atom in Viewport.

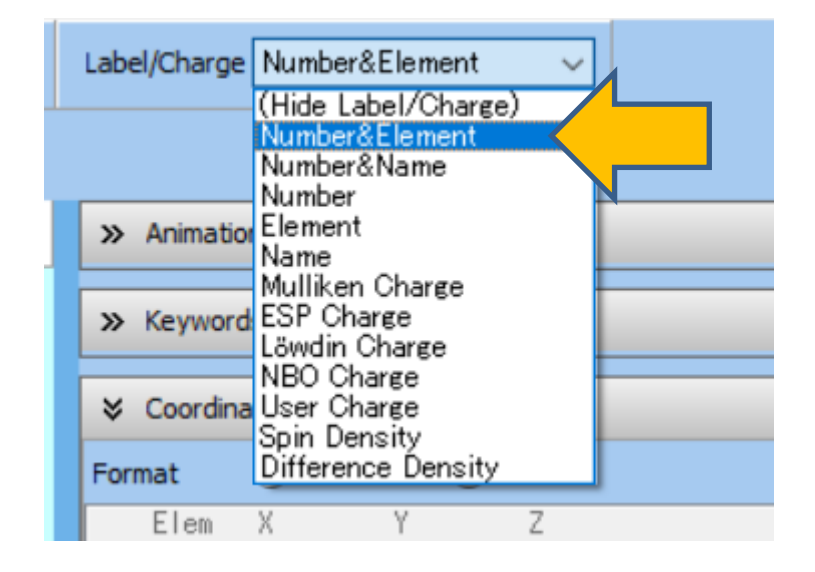

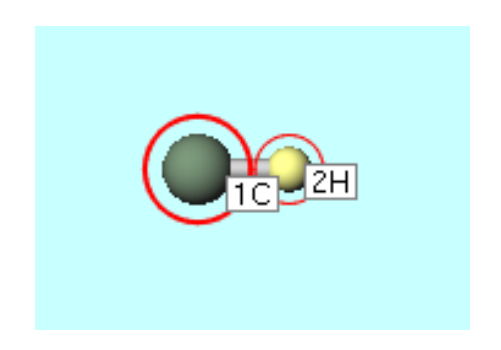

- A. Select –**C2H3** from **Fragment** at the top of Main Window and click **Replace** once.
- B. Click on **4H** atom (yellow) so it is marked with a thick red circle, then click **Replace** again to create cis-butadiene.

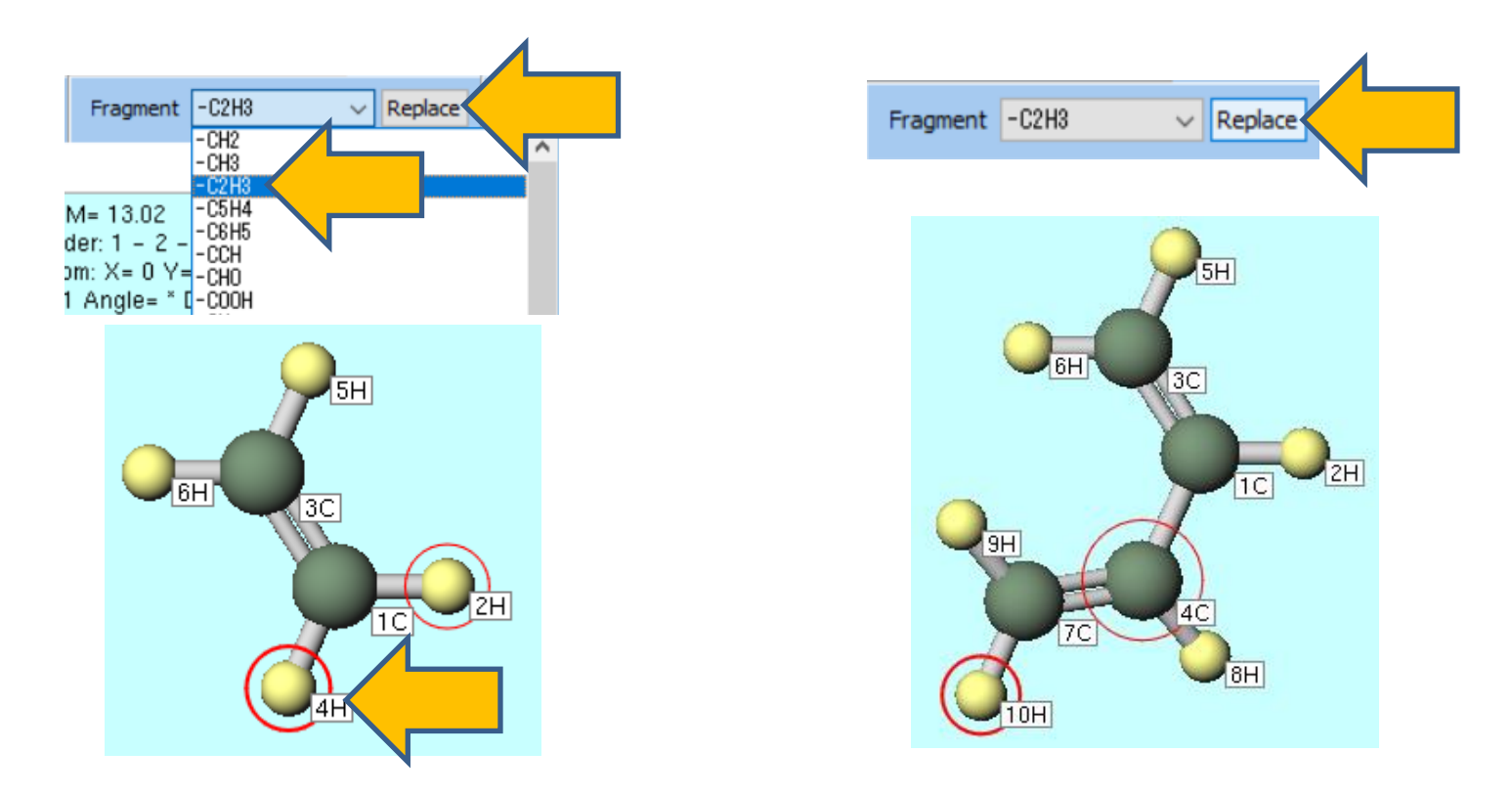

- A. Select **GAMESS** from **Solver** and click **Workflow Setup**.
- B. In GAMESS Workflow Setup window, click OK.
- By default, the structure optimization is carried out at the B3LYP/6-31G\* level.
- If you want to reduce computational accuracy to finish calculations more quickly, change Basis set to STO-3G.

If you switch to STO-3G, it is necessary to run not only butadiene but all molecules in this Diels-Alder reaction at the STO-3G level.

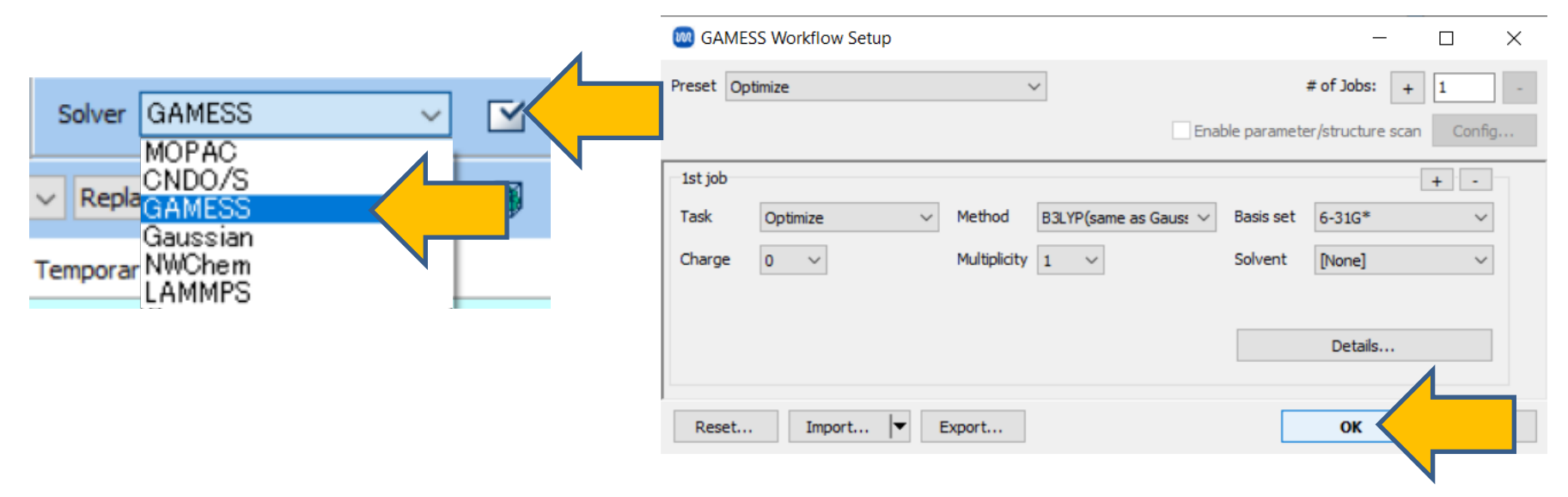

A. Change Prefix for working folder name to 'butadiene'.

C. Click **Run**.

- B. Set # of MPI Procs according to the number of cores on your computer. When running on a remote machine, also configure settings such as the profile.
  - M Job Setting X Run local job Program GAMESS (1) C:¥Users¥Public¥gamess-64¥gamess.2023.R1.intel.exe Path O Run remote job Remote Server Profile pbs\_example gamess (Default) New -I nodes=1:ppn=%WM\_NUM\_PROC% -I walltime=23:50:00 Control... Do not run job after saving files Parallelization # of Threads / MPI Proc 1 # of MPI Procs 1 Prefix for working folder budadiene Descriptions for jobs (Optional) Run

- A. After the calculation is complete and the status of the working folder changes to **END** or **END(-)**, click **Log (Extracted)** in Action.
- B. In **Extracted Log** window, copy the number after E= at the end of the last NSERCH line into Excel or a similar program. This value (-155.98651 Hartree) represents the energy of butadiene in its stable structure.
- C. Close **Extracted Log** window.

| ♦ Project                      |           |                                                                                                    |           |
|--------------------------------|-----------|----------------------------------------------------------------------------------------------------|-----------|
| Working Folders (Diels_Alder)  | Options ▼ |                                                                                                    |           |
|                                |           | FINAL R-B3LYPV1R ENERGY IS -155.9865123817 AFTER 8 ITERATIONS<br>NSERCH: 15 E= -155.9865123817 GRAD. MAX= 0.0004731 R.M.S.=                                                                                                    | 0.0001593 |
| <b>⊙</b> budadiene1_6₩S_OPT    | END       | FINAL R-B3LYPV1R ENERGY IS -155.9865133141 AFTER 8 ITERATIONS<br>NSERCH: 16 E= -155.9865133141 GRAD. MAX= 0.0002712 R.M.S.=                                                                                                    | 0.0000903 |
|                                |           | FINAL R-B3LYPV1R ENERGY IS -155.9865136514 AFTER 8 ITERATIONS<br>NSERCH: 17 E= -155.9865136514 GRAD. MAX= 0.0001316 R.M.S.=<br>FINAL R-B3LYPV1R ENERGY IS -155.9865137283 AFTER 8 ITERATIONS<br>NSERCH: 18 E= -155.9865137283 GRAD. MAX= 0.0000941 R.M.S.= | 0.0000403 |
|                                |           | **** FOULLIBRIUM GEOMETRY LOCATED *****                                                                                                    | 0.0000272 |
| <                              | >         | EXECUTION OF GAMESS TERMINATED NORMALLY 07:46:10 29-JAN-2024                                                                                                    |           |
| Action (ethylene2_GMS_OPT)     |           | <                                                                                                    |           |
| Coordinate (Initial)           |           | Export                                                                                                    | Close     |
| 🔁 Coordinate (Final), Charge & | Dipole    |                                                                                                    |           |
| Log                            |           |                                                                                                    |           |
| Log (Extracted)                |           |                                                                                                    |           |
| Animation                      |           |                                                                                                    |           |
| •                              |           |                                                                                                    |           |

### C. Structure Optimization Calculation (Ethylene)

- A. Click Edit | Reset Structure to revert to the initial C-H state.
- B. Select **-C2H3** from **Fragment** at the top of Main Window, then click **Replace** once to create Ethylene.

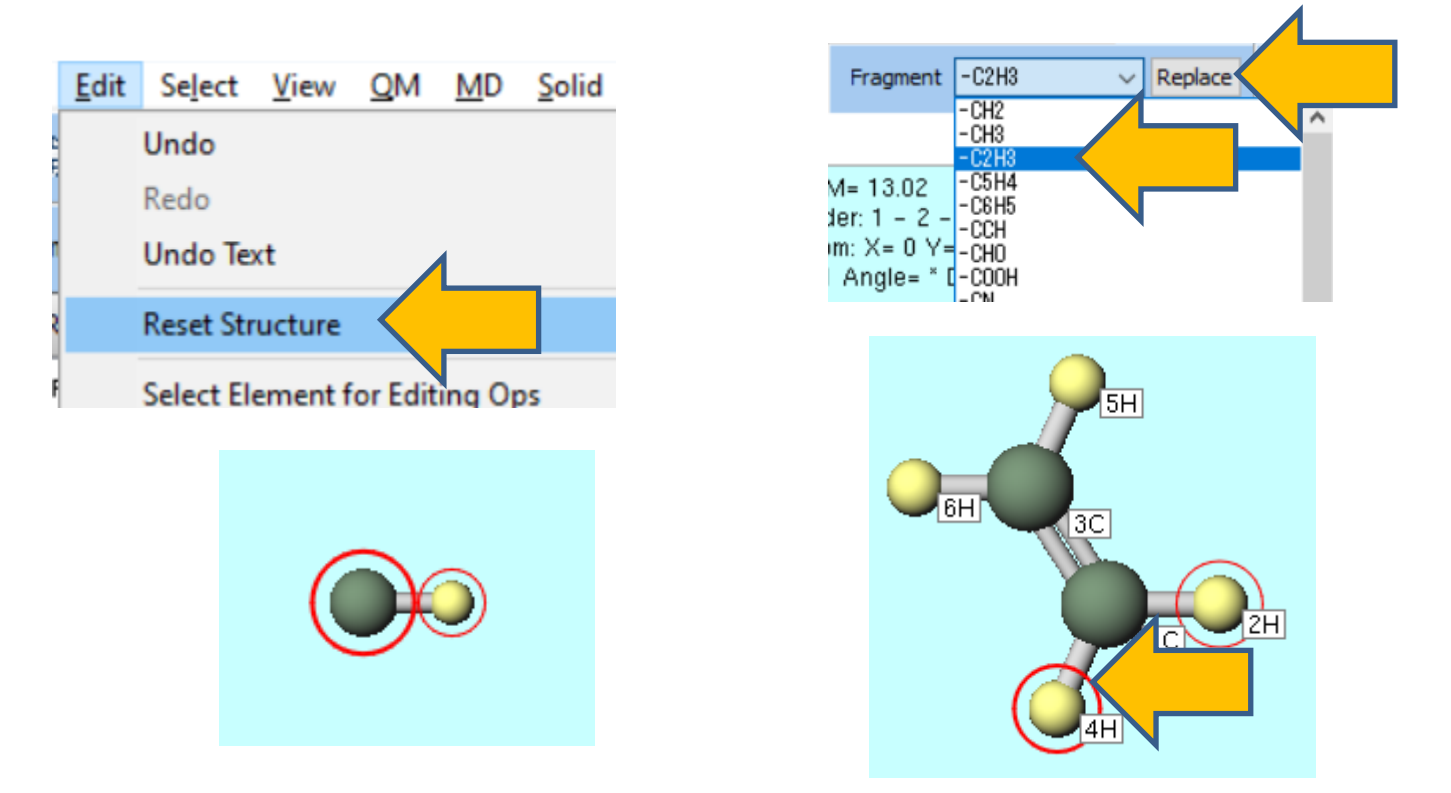

### C. Structure Optimization Calculation (Ethylene)

- A. Click **Morkflow Setup**).
- B. If 'Do you want to continue from previous run?' appears, click No.
- C. In **GAMESS Workflow Setup** window, click **OK**.
- D. In **Job Setting** window, change **Prefix for working folder name** to 'ethylene' and click **Run**.
- If you want to reduce the calculation accuracy to finish the calculation faster, change Basis set to STO-3G.

|                                             |                                      | Run local job                                         |                               |
|---------------------------------------------|--------------------------------------|-------------------------------------------------------|-------------------------------|
| GAMESS Workflow Setup                       | - 🗆 X                                | Program GAMESS (1) V                                  |                               |
|                                             |                                      | Path C:¥Users¥Public¥gamess-64¥gamess.2023.R1.intel.e | xe                            |
| eset Optimize V                             | # of Jobs: + 1 -                     | O Run remote job                                      |                               |
| En                                          | able parameter/structure scan Config | Remote Server Profile pbs_example $\lor$ Config       |                               |
| (st job                                     |                                      | Solver gamess V                                       |                               |
|                                             |                                      | Template Script (Default) V New                       | Edit.                         |
| ask Optimize V Method B3LTP(same as Gaus: V | basis set 6-31G*                     | Option I nodes=1:ppn=%WM_NUM_PROC% -I walltime=23     | :50:00                        |
| Charge 0 V Multiplicity 1 V                 | Solvent [None] V                     | Test Connection                                       |                               |
|                                             |                                      |                                                       |                               |
|                                             | Detaile                              | Information                                           |                               |
|                                             | Details                              |                                                       |                               |
|                                             |                                      | Do not run job after saving files                     |                               |
| Reset Import 🔽 Export                       | ок                                   | Parallelization                                       |                               |
|                                             |                                      | # of MPI Procs 1 v # of Threads / MPI c 1 v           |                               |
|                                             |                                      |                                                       |                               |
|                                             |                                      | Prefix for working folder ethylene                    |                               |
|                                             |                                      | Descriptions for jobs (Optional)                      |                               |
|                                             |                                      | Run Run                                               | $\boldsymbol{\boldsymbol{X}}$ |
| • •                                         |                                      |                                                       |                               |
| WINMOSTAT Copyright 2                       | 008-2023 X-Ability Co., Ltd          | I. Powered by ChatGPT-4                               |                               |

### C. Structure Optimization Calculation (Ethylene)

- A. After the calculation is complete and the status of the working folder changes to END or END(-), click Log (Extracted) in Action.
- B. In **Extracted Log** window, copy the number after E= at the end of the last NSERCH line into Excel or a similar program. This value (-78.58746 Hartree) represents the energy of Ethylene in its stable structure.
- C. Close Extracted Log window.

| ♥ Project                                            |            |                                                                                                    |           |
|------------------------------------------------------|------------|----------------------------------------------------------------------------------------------------|-----------|
| Working Folders (Diels_Alder)                        | Options ▼  | FINAL R-B3LYPV1R ENERGY IS -78.5870120987 AFTER 16 ITERATIONS<br>NSERCH: 0 E= -78.5870120987 GRAD. MAX= 0.0124467 R.M.S.=<br>FINAL R-B3LYPV1R ENERGY IS -78.5874254653 AFTER 10 ITERATIONS                                                                                                    | 0.0061245 |
| budadiene1_GMS_OPT  • ethylene2_GMS_OPT              | END<br>END | NSERCH:       1       E=       -78.5874254653       GRAD.       MAX=       0.0023467       R.M.S.=         FINAL R-B3LYPV1R       ENERGY IS       -78.5874614846       AFTER       8       ITERATIONS         NSERCH:       2       E=       -78.5874614846       GRAD.       MAX=       0.0005779       R.M.S.=         FINAL R-B3LYPV1R       ENERGY IS       -78.5874675865       AFTER       8       ITERATIONS         NSERCH:       3       E=       -78.5874675865       GRAD.       MAX=       0.0000325       R.M.S.= | 0.0003426 |
|                                                      |            | ***** EQUILIBRIUM GEOMETRY LOCATED *****<br>EXECUTION OF GAMESS TERMINATED NORMALLY 07:56:59 29-JAN-2024                                                                                                    |           |
| Action (ethylene2_GMS_OPT)                           |            | < Export                                                                                                    | Close     |
| Coordinate (Final), Charge & I Cog Log Log Animation | Dipole     |                                                                                                    |           |

#### **D. Structure Optimization Calculation (Cyclohexene)**

- A. Click Edit | Reset Structure.
- B. Select -CYCLOHEXYL(EQ) from Fragment at the top of Main Window, then click Replace once.
- C. Click sequentially on the atoms **13H** and **15H** (yellow), and then click **Delete Atom** twice.
- D. Click **Quick Optimization** to create Cyclohexene.

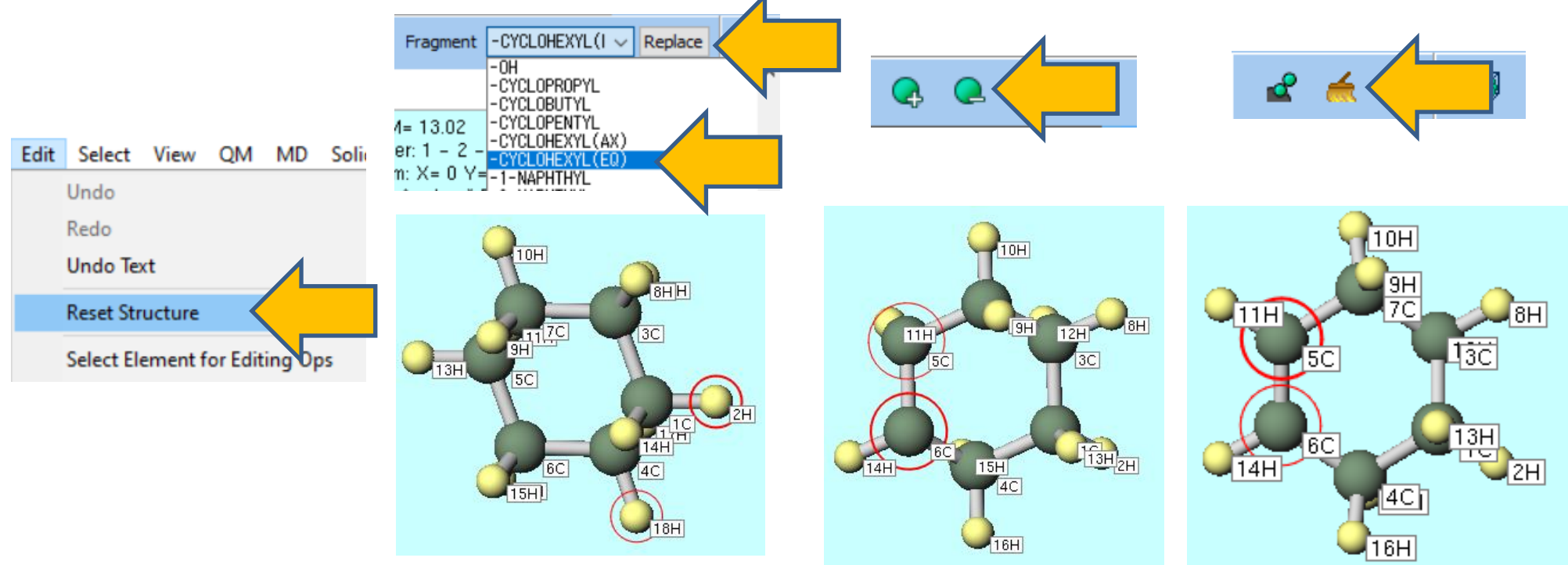

#### **D. Structure Optimization Calculation (Cyclohexene)**

- A. Click 🗹 (Workflow Setup) .
- B. If 'Do you want to continue from previous run?' appears, click No.
- C. In **GAMESS Workflow Setup** window, click **OK**.
- D. In **Job Setting** window, change **Prefix for working folder name** to 'cyclohexene' and click **Run**.

Job Setting
 Run local job

• If you want to reduce the calculation accuracy to finish the calculation

faster, change Basis set to STO-3G.

|                                              |                                       | Program                                                     | GAMESS (1) V                                       |
|----------------------------------------------|---------------------------------------|-------------------------------------------------------------|----------------------------------------------------|
| M GAMESS Workflow Setup                      | - 🗆 X                                 | Path                                                        | C:¥Users¥Public¥gamess-64¥gamess.2023.R1.intel.exe |
| Preset Optimize V                            | # of Jobs: + 1 -                      | O Run remote job                                            |                                                    |
| En                                           | nable parameter/structure scan Config | Remote Server Profile                                       | pbs_example V Config                               |
|                                              |                                       | Solver                                                      | gamess 🗸                                           |
| 1st job                                      | + -                                   | Template Script                                             | (Default) V New Edit                               |
| Task Optimize V Method B3LYP(same as Gaus: V | Basis set 6-31G*                      | Option                                                      | + nodes=1:ppn=%WM_NUM_PROC% + walltime=23:50:00    |
| Charge 0 V Multiplicity 1 V                  | Solvent [None] ~                      |                                                             | Test Connection ਰਿੱਊ Control                       |
|                                              | Details                               | Information                                                 |                                                    |
|                                              |                                       | Do not run job after saving                                 | g files                                            |
| Reset Import 🚩 Export                        | ОК                                    | Parallelization<br># of MPI Procs 1 ~                       | # of Threads / MPI D                               |
|                                              |                                       | Prefix for working folder<br>Descriptions for jobs (Optiona | cydohexene                                         |
| winmostar Copyright 2                        | .008-2023 X-Ability Co., Lt           | d. Powered                                                  | by ChatGPT-4                                       |

#### **D. Structure Optimization Calculation (Cyclohexene)**

- A. After the calculation is complete and the status of the working folder changes to **END** or **END(-)**, click **Log (Extracted)** in Action.
- B. In **Extracted Log** window, copy the number after E= at the end of the last NSERCH line into Excel or a similar program. This value (-234.64826 Hartree) represents the energy of Ethylene in its stable structure.
- C. Close Extracted Log window.

| ➢ Project                      |           |                                                                  |
|--------------------------------|-----------|------------------------------------------------------------------|
| orking Folders (Diels_Alder)   | Options 🔻 |                                                                  |
|                                |           | NSERCH: 17 E= -234.6482643680 GRAD. MAX= 0.0001959 R.M.S.=       |
| budadiene1_GMS_OPT             | END       | NSERCH: 18 E= -234.6482648038 GRAD. MAX= 0.0001802 R.M.S.=       |
| ethylene2_GMS_OPT              | END       | FINAL R-B3LYPV1R ENERGY IS -234.6482650020 AFTER 8 ITERATIONS    |
| ⊙ cyclohexene3_6MS             | END       | FINAL R-B3LYPV1R ENERGY IS -234.6482650797 AFTER 8 ITERATIONS    |
|                                |           | NSERCH: 20 E= -234.6482650797 GRAD. MAX= 0.0000707 R.M.S.=       |
|                                |           | ***** EQUILIBRIUM GEOMETRY LOCATED *****                         |
|                                |           | EXECUTION OF GAMESS TERMINATED NORMALLY THU APP 21 16:40:10 2022 |
|                                |           | <                                                                |
| Action (cyclohexene3_GMS_OPT)  |           |                                                                  |
| ᅼ Coordinate (Initial)         |           | Export                                                           |
| ᅼ Coordinate (Final), Charge & | Dipole    |                                                                  |
| 🚾 Log                          |           |                                                                  |
| Log (Extracted)                |           |                                                                  |
|                                |           |                                                                  |

- A. Click Edit | Reset Structure.
- B. Select -

**C6H5** from **Fragment** at the top of Main Window, then click **Replace** once to create Benzene.

- C. Rotate the molecule by clicking and dragging near the molecule (light blue) until it aligns as shown in the bottom-right figure.
- D. Click on the atoms **7C**, **5C**, **4C** in the order.

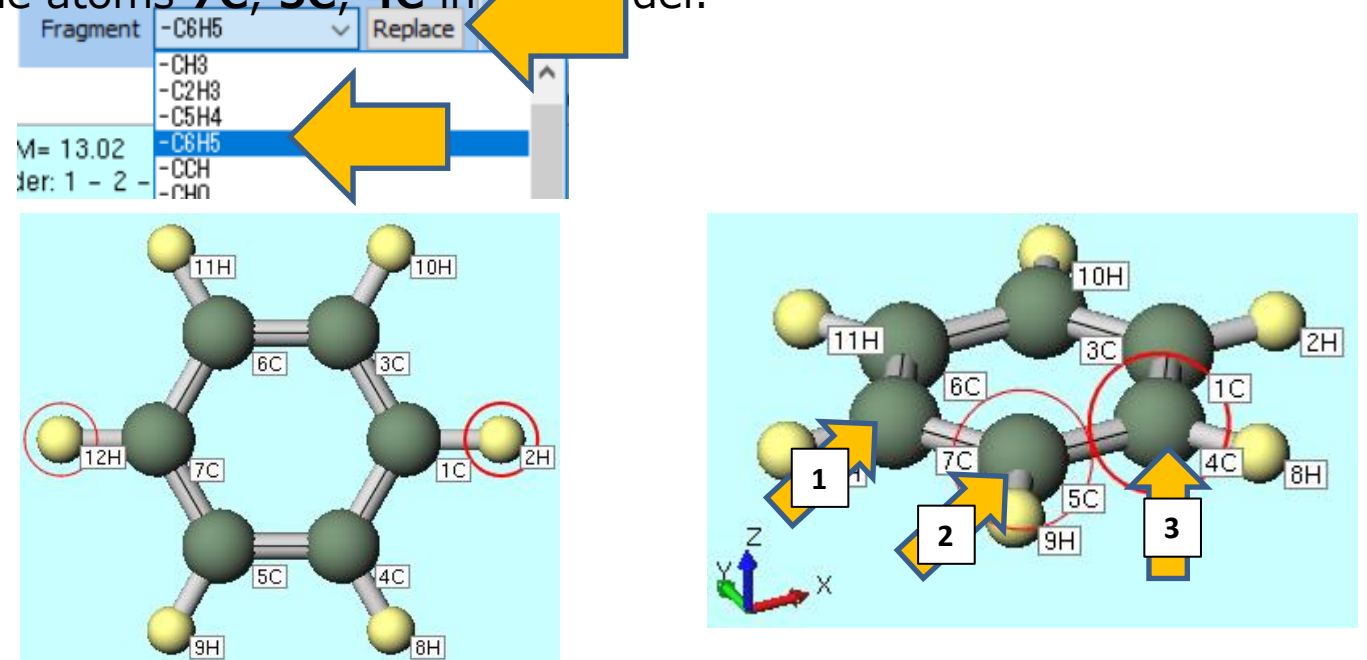

- A. Press and hold **Ctrl** and click on the atoms **1C**, **2H**, **4C**, and **8H** to select them as a group, indicated by blue circles.
- B. Rotate the molecule by clicking and dragging near the molecule to align it as shown in the central figure.
- C. Click Modify Selected Group and select Translate (Mouse).

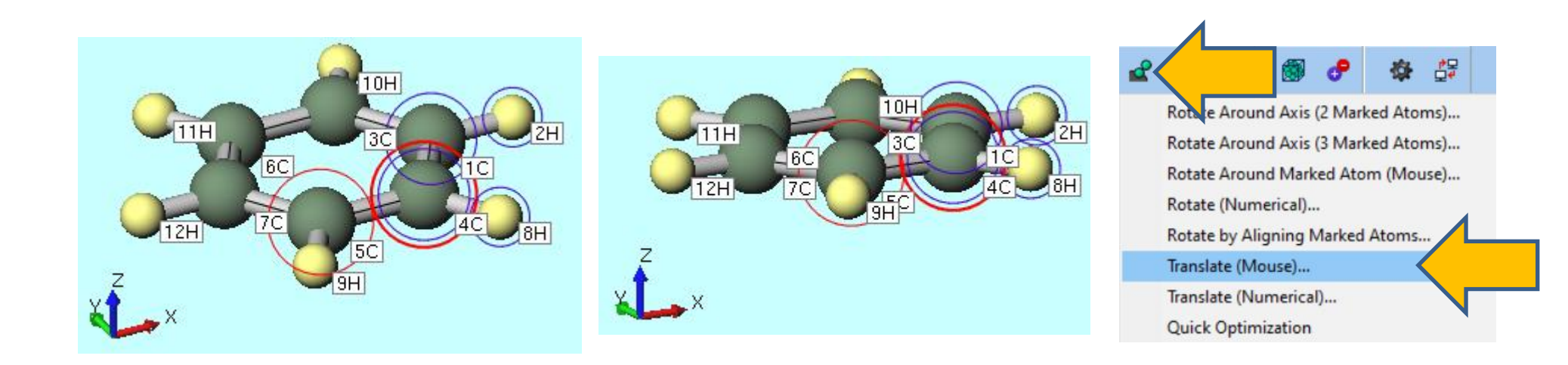

- A. Consider the overlap of  $\pi$  orbitals between two molecules in the Diels-Alder reaction and position the carbon skeletons of butadiene and ethylene accordingly. Drag the screen to move the C<sub>2</sub>H<sub>2</sub> part until the Length is approximately 2.0 Å and the Angle is about 100°, as shown in the lower-left figure. Since the goal is to create an initial structure for the transition state, the values do not need to be matched precisely.
- B. Click near the molecule once to deselect the group selection (blue circles), then click and drag near the molecule again to rotate it as shown in the central lower figure.
- C. While holding **Ctrl**, click on atoms **1C**, **3C**, **4C**, and **5C** to select them as a group (blue circles), and then click **Add Hydrogen to Marked Atom** once. This completes the initial structure for the transition state calculation. In GAMESS, only atomic coordinates are used, and bond information is not utilized so it's rolt a problem if a bond remains between  $C_4H_6$  and  $C_2H_4$ .

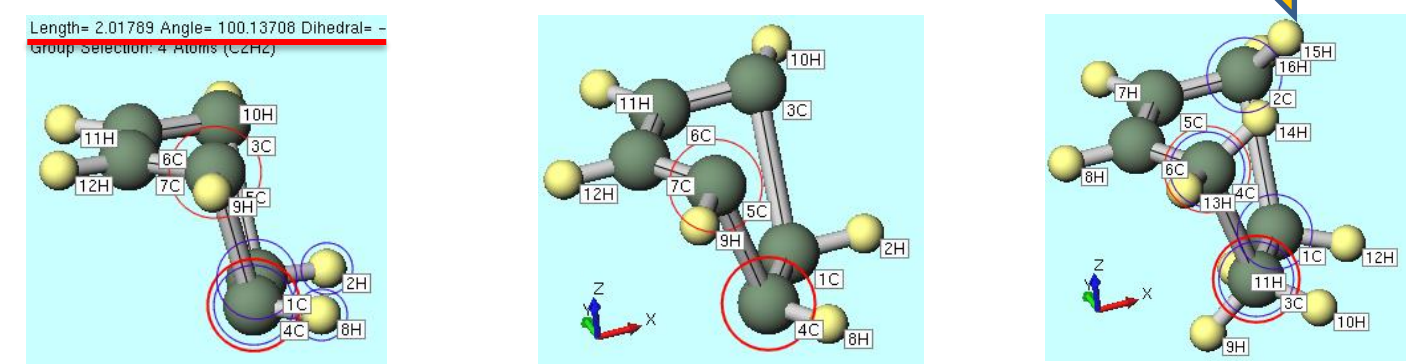

- A. Click 🗹 (Workflow Setup) .
- B. If 'Do you want to continue from previous run?' appears, click No.
- C. In GAMESS Workflow Setup window, change Preset to IR + Optimize(TS) + IR.
- D. In **Job Setting** window, change **Prefix for working folder name** to 'ts' and click **Run**.

Iob Setting

If you want to reduce the calculation accuracy to finish the

calculation faster, change Basis set to STO-3G.

| GAMESS Workflow Setup                                                                      | - 🗆 ×                               | Run local job                    |                                                    |
|--------------------------------------------------------------------------------------------|-------------------------------------|----------------------------------|----------------------------------------------------|
|                                                                                            |                                     | Program                          | GAMESS (1) V                                       |
| reset IR + Optimize(TS)+IR V                                                               | # of Jobs: + 2 -                    | Path                             | C:¥Users¥Public¥gamess-64¥gamess.2023.R1.intel.exe |
| Optimize<br>Energy Enal<br>IR                                                              | ble parameter/structure scan Config | O Run remote job                 |                                                    |
| TDDFT<br>Optimize(TS)                                                                      | + -                                 | Remote Server Profile            | pbs_example V Config                               |
| Task Optimize(TDDFT)<br>Optimize+IR eas Gaus: ~                                            | Basis set 6-31G* $\checkmark$       | Solver                           | gamess 🗸                                           |
| Optimize + IR + Raman<br>Charge Optimize + TDDFT                                           | Solvent [None] ~                    | Template Script                  | (Default) V New Edit                               |
| Optimize +IR + TDDFT<br>Optimize +IR + Raman + TDDFT                                       |                                     | Option                           | -I nodes=1:ppn=%WM_NUM_PROC% -I walltime=23:50:00  |
| IR + Optimize(TS)+IR<br>IR + Optimize(TS)+IR + IRC<br>RESP Charge<br>Optimize +RESP Charge | Details                             |                                  | Test Connection                                    |
| Add preset<br>Edit preset list                                                             | + -                                 | Information                      |                                                    |
| barge 0 V Multiplicity 1 V                                                                 | Solvent [None]                      | Do not run job after saving      | files                                              |
|                                                                                            | fi recircit                         | Parallelization                  |                                                    |
| Same conditions as previous job                                                            | Details                             | # of MPI Procs 1 V               | # of Threads / MPP Proc 1                          |
|                                                                                            |                                     | Prefix for working folder        | ts                                                 |
| Reset Import 🔽 Export                                                                      | ок                                  | Descriptions for jobs (Optional) |                                                    |
|                                                                                            |                                     |                                  | Run Run                                            |
|                                                                                            | 1                                   |                                  |                                                    |

Winmostar Copyright 2008-2023 X-Ability Co., Ltd. Powered by ChatGPT-4

– п х

- A. After the calculation is completed and the status of the work folder changes to **END** or **END(-)**, click on the folder 'ts5\_GMS\_OPTTS-IR' in Working folders, and then click **IR/Raman** in Action.
- B. In **IR Spectrum** window, if there is only one negative value (appearing as negative but actually an imaginary value) in the list of vibration frequencies at the top left, it signifies that the transition state structure has been obtained.
- C. After clicking on the first peak, click **Animation**. If the vibration between the carbons of butadiene and ethylene is displayed, it indicates that the desired transition state has been achieved.

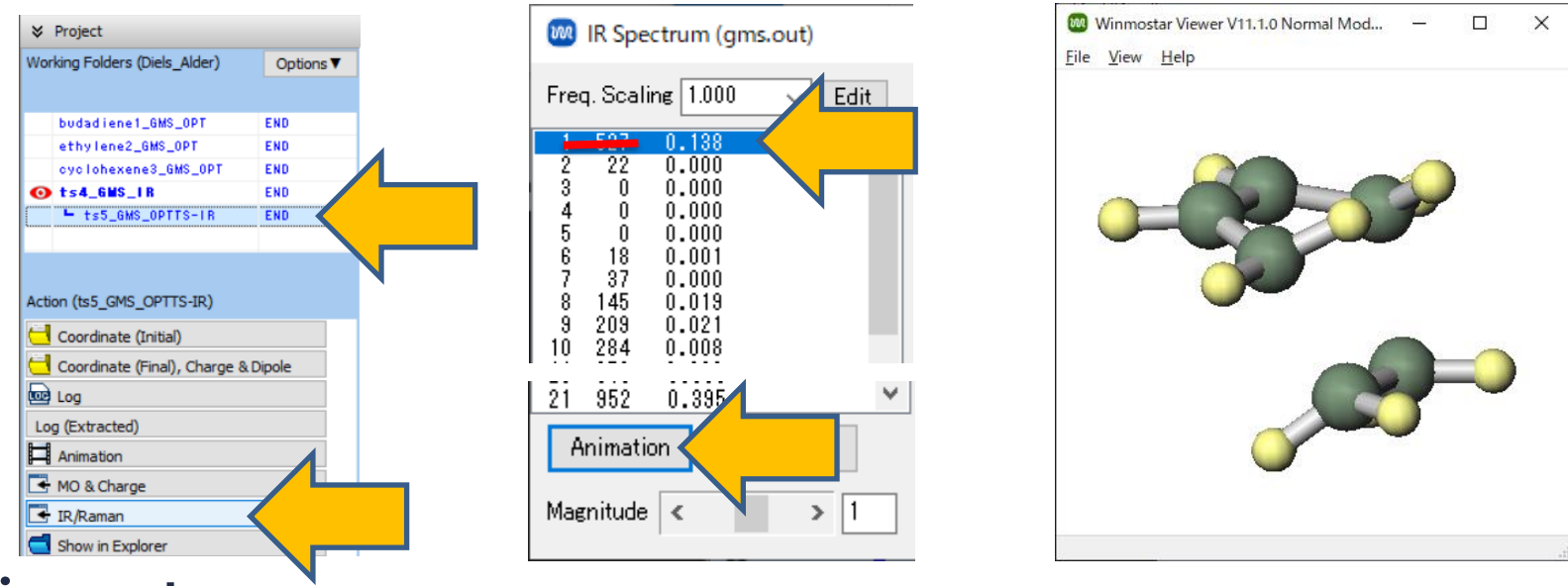

- A. Click Log (Extracted) in Action.
- B. In Extracted Log window, copy the number after E= at the end of the last NSERCH line into Excel or a similar program. This value (-234.54391 Hartree) represents the energy of Ethylene in its stable structure.
- C. Close Extracted Log window.

| ➢ Project                     |           |
|-------------------------------|-----------|
| Working Folders (Diels_Alder) | Options 🔻 |
| Name                          | Status    |
| budadiene1_GMS_OPT            | END       |
| ethylene2_GMS_OPT             | END       |
| cyclohexene3_GMS_OPT          | END       |
| ts4_GMS_FR                    | END       |
|                               | R END     |
| <                             | >         |
| Action (tes GMS_OPTTS-IP)     |           |
| Coordinate (Initial)          |           |
|                               |           |
| Coordinate (Final), Charge    | & Dipole  |
| 🚾 Log                         |           |
| Log (Extracted)               |           |

### **F. Reaction Energy Calculation**

The calculation is performed as follows. (Heat of Reaction) = (Energy of Products) - (Energy of Reactants) (Activation Energy) = (Energy of Transition State) – (Energy of Reactants) This reaction is exothermic by 46.6 kcal/mol, and the activation energy required to overcome the transition state is 18.9 kcal/mol.

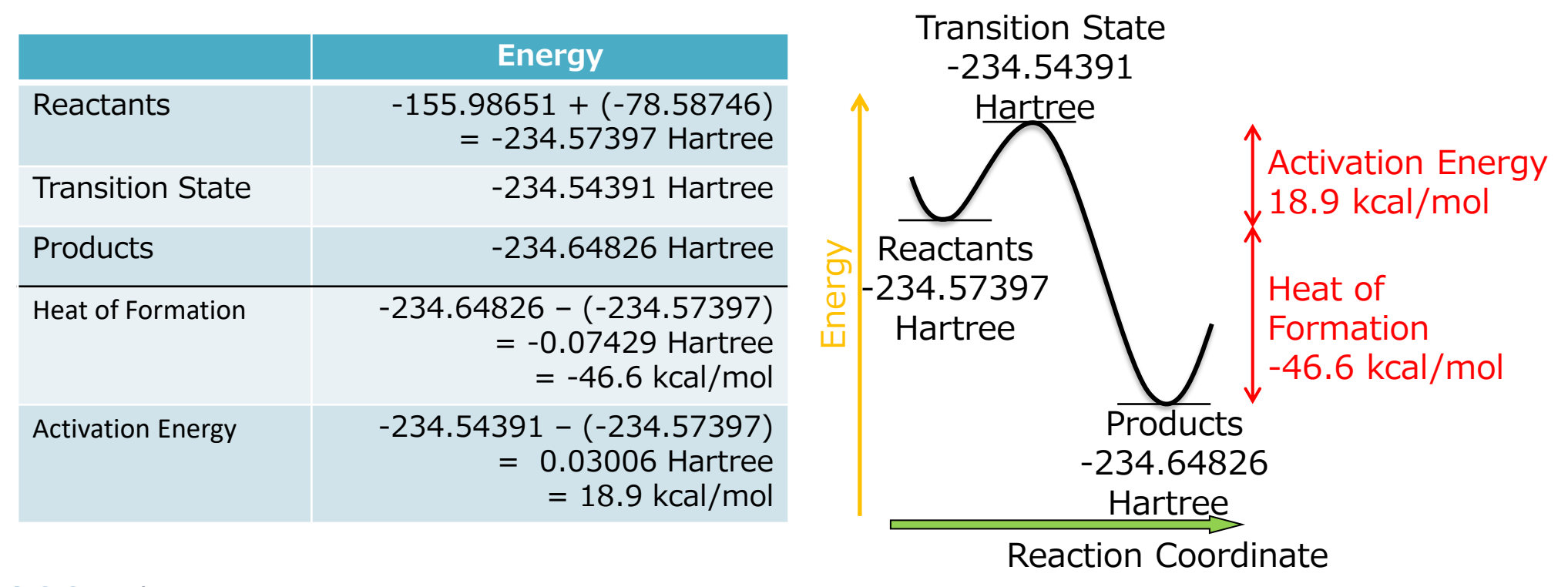

## B. SN2 Reaction of Bromoethane with Cl- Ion

### **A. Calculation Procedure**

Perform structure optimization calculations for the reactants ( $CH_3CH_2Br$ ,  $Cl^-$ ), products ( $CH_3CH_2Cl$ ,  $Br^-$ ), and the transition state in DMSO solution, a non-protic polar solvent, using the PCM method. The energies obtained from these calculations are used to compute the heat of reaction and activation energy for the reaction. Note:

 The initial structure for the transition state calculation should utilize results from MOPAC calculations. Therefore, it's necessary to complete MOPAC (Transition State & IRC Calculation) tutorial in advance.

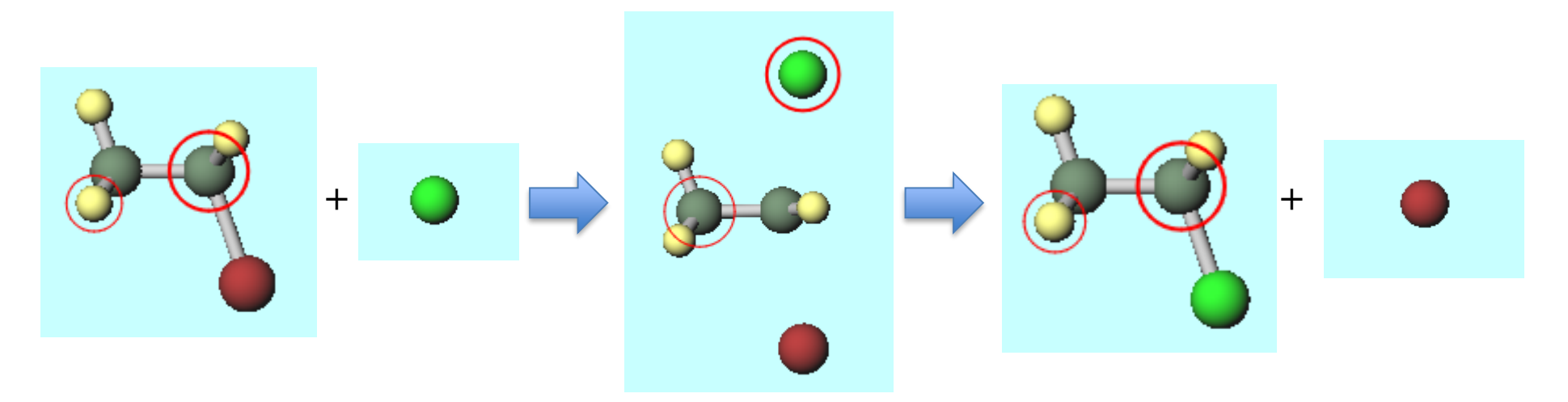

#### **A. Calculation Procedure**

- A. Launch Winmostar and click **Create New Project (3D)**. If Winmostar is already running, first click **File | Close**.
- B. Enter 'SN2' for **Project name** and click **Save**.

|             |            | 🞯 Winmostar (PF          | REMIUM) V11.5.          | 5                        |                |          |                |                |     |    |      |   |       |   |
|-------------|------------|--------------------------|-------------------------|--------------------------|----------------|----------|----------------|----------------|-----|----|------|---|-------|---|
|             |            | <u>File E</u> dit Select | <u>V</u> iew <u>Q</u> M | <u>M</u> D <u>S</u> olid | <u>A</u> dd-On | Tools    | <u>W</u> indow | <u>H</u> elp   |     |    |      |   |       |   |
|             |            | 🕞 🚘 🕶 [                  | B <mark></mark> (       | ) B R                    | e 🖻 🝷          | 1        | 0              | f y            | Sol | ve |      |   |       |   |
|             |            | Element H 1              | + 🗛 🤇                   | L 🔍 💠                    | +H ۹           | • %      | Fragmen        | t -CH3         | ~ F | le |      |   |       |   |
|             |            | ℅ Recent projects        |                         |                          |                |          |                |                |     |    |      |   |       |   |
|             |            | Project                  | Status                  |                          | Proje          | ct mode  |                |                |     |    |      |   |       |   |
|             |            |                          |                         |                          | ß              | Crea     | te New Pi      | roject (3D)    | 🗸   |    |      |   |       |   |
|             |            |                          |                         |                          | Q              | Cre      | ate new pr     | oject (2D)     |     |    |      |   |       |   |
|             |            | N. Destant               |                         |                          | 3              | Creat    | e new proje    | ect (SMILES)   |     |    |      |   |       |   |
|             |            | Varking Folders          |                         | Options V                | L)             | Create   | new projec     | t (Import File | ≘)  |    |      |   |       |   |
|             |            | Manangh alasia           |                         | Opdons Y                 | File n         | node (V1 | 0 compat       | tibility mod   | e)  |    |      |   |       |   |
|             |            |                          |                         |                          | ß              |          | Create Ne      | w File         |     |    |      |   |       |   |
| 🖲 New pro   | oject      |                          |                         |                          |                |          |                |                |     |    | -    | - |       | × |
| Project nam | e          |                          | SN2                     |                          |                |          |                |                |     |    |      |   |       |   |
| Location    | Arbitrar   | y folder                 | C:¥winmos               | 11¥. erDa                | ta             |          |                |                |     |    |      | ~ | Brows | e |
|             |            | ened folder              | C:¥winmos               | 11¥UserDa                | ta             |          |                |                |     |    |      |   |       |   |
|             | OUserDat   | a folder                 | C:¥winmos               | 11¥UserDa                | ta¥            |          |                |                |     |    |      |   |       |   |
| Description | (Optional) |                          |                         |                          |                |          |                |                |     |    |      |   | 1     |   |
|             |            |                          |                         |                          |                |          |                |                |     |    | Save |   |       |   |
|             |            |                          |                         |                          |                |          |                |                |     |    |      |   |       |   |

#### **B. Structural Optimization Calculation (Bromethane)**

- A. Select **-CH3** from **Fragment** at the top of Main Window and click **Replace** twice to create ethane.
- B. With the **H** atom (yellow) marked with a thick red circle, select **Br 35** from **Element for editing operations** at the top of Main Window.
- C. Click **Change Element** to create bromoethane.

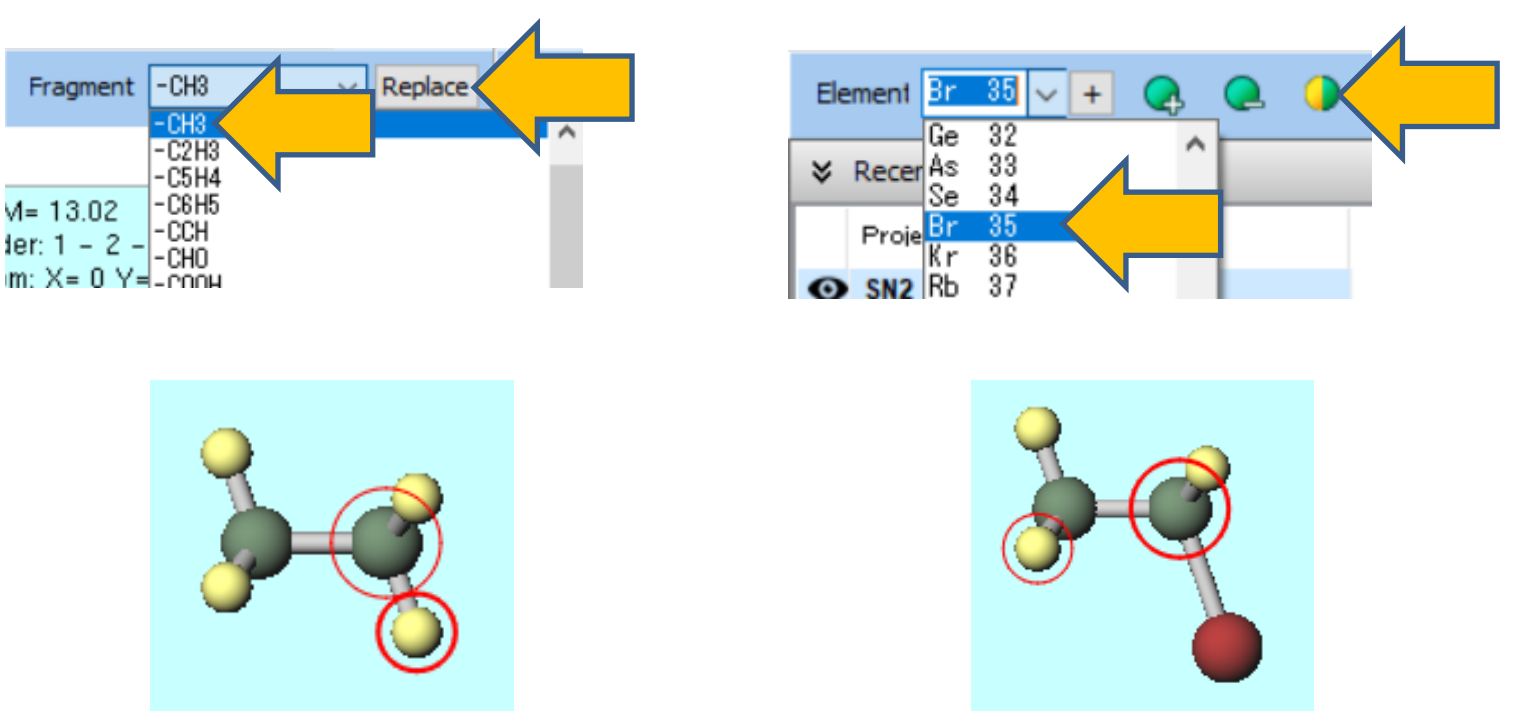

#### **B. Structural Optimization Calculation (Bromethane)**

- A. Click  $\mathbf{M}$  (Workflow Setup).
- B. In **GAMESS Workflow Setup** window, change **Solvent** to **DMSO (PCM)** and click **OK**.
- C. In **Job Setting** window, **Prefix for working folder name** to "bromoethane" and click **Run**.

 $\cdot$  If you want to finish the calculation faster by reducing the calculation accuracy, change Basis set to STO-3G.

If you change to STO-3G, it's necessary to perform all the molecules involved in this SN2 reaction at STO-3G as well.

|                        |                                |                                                                             | Run local job                 |                                                    |
|------------------------|--------------------------------|-----------------------------------------------------------------------------|-------------------------------|----------------------------------------------------|
| GAMESS Workflow Setup  |                                | - 🗆 ×                                                                       | Program                       | GAMESS (1) V                                       |
|                        | ( 16 B                         |                                                                             | Path                          | C:¥Users¥Public¥gamess-64¥gamess.2023.R1.intel.exe |
| Preset Optimize        | <ul> <li>(modified)</li> </ul> | # of Jobs: + 1 -                                                            | ○ Run remote job              |                                                    |
|                        | Enable param                   | eter/structure scan Config                                                  | Remote Server Profile         | pbs_example v Config                               |
|                        |                                |                                                                             | Solver                        | gamess 🗸                                           |
| 1st job                |                                | + -                                                                         | Template Script               | (Default) V New Edit                               |
| Task Optimize ~ Method | B3LYP(same as Gaus: V Basis se | t 6-31G* ~                                                                  | Option                        | -I nodes=1:ppn=%WM_NUM_PROC% -I walltime=23:50:00  |
| Charge 0 V Multiplie   | ity 1 V Solvent                | DMSO (PCM)                                                                  |                               | Test Connection                                    |
|                        |                                | C6H5Cl (PCM)<br>CH5Cl (SMD)<br>CH3NO2 (PCM)<br>CH3NO2 (PCM)<br>CH3NO2 (PCM) | Information                   | -                                                  |
|                        |                                | C6H12 (PCM)                                                                 | Do not run job after savi     | ng hies                                            |
|                        |                                | C6H12 (SMD)                                                                 | Parallelization               |                                                    |
| Reset Import 🔻 Export  |                                | ANILINE (SMD)                                                               | # of MPI Procs 1              | # of Threads / MPI Proc                            |
| ±                      | <u> </u>                       | ACETONE (PCM)<br>ACETONE (SMD)                                              | Prefix for working folder     | bromoethane                                        |
|                        | BBr                            | THF (rCM)<br>THF (SMD)<br>DMSO (PCM)<br>DMSO (SMD)                          | Descriptions for jobs (Option |                                                    |
| vinmostar 🛛            | Copyright 2008                 | -2023 X-Ability Co., L                                                      | td. Powered by                | ChatGPT-4                                          |

#### **B. Structural Optimization Calculation (Bromethane)**

- A. After the calculation has finished and the status of the working folder changes to END or END(-), click Log in Action.
- B. Copy the value from the line "TOTAL FREE ENERGY IN SOLVENT" found near the end of the displayed log into Excel or similar.

| ➢ Project                   |                      |
|-----------------------------|----------------------|
| Working Folders (SN2)       | Options 🔻            |
| Name                        | Status               |
| ● bromoethane1_6MS          | . END                |
|                             |                      |
|                             |                      |
|                             |                      |
|                             |                      |
|                             |                      |
| Action (bromoethane1_GMS_OP | די)                  |
| 🖰 Coordinate (Initial)      |                      |
| 🔁 Coordinate (Final), 🗲 roe | <u>&amp; Dipo</u> le |
| 🚾 Log                       |                      |
| Log (Extracted)             |                      |
| Animation                   |                      |
| 🗲 MO & Charge               |                      |
| Show in Explorer            |                      |

#### C. Structural Optimization Calculation (Chloroethane)

- A. Click **Br** atom of bromoethane to mark it with a thick red circle.
- B. From Element for editing operations at the top of Main Window, select Cl 17.
- C. Click **Change Element** to create chloroethane.

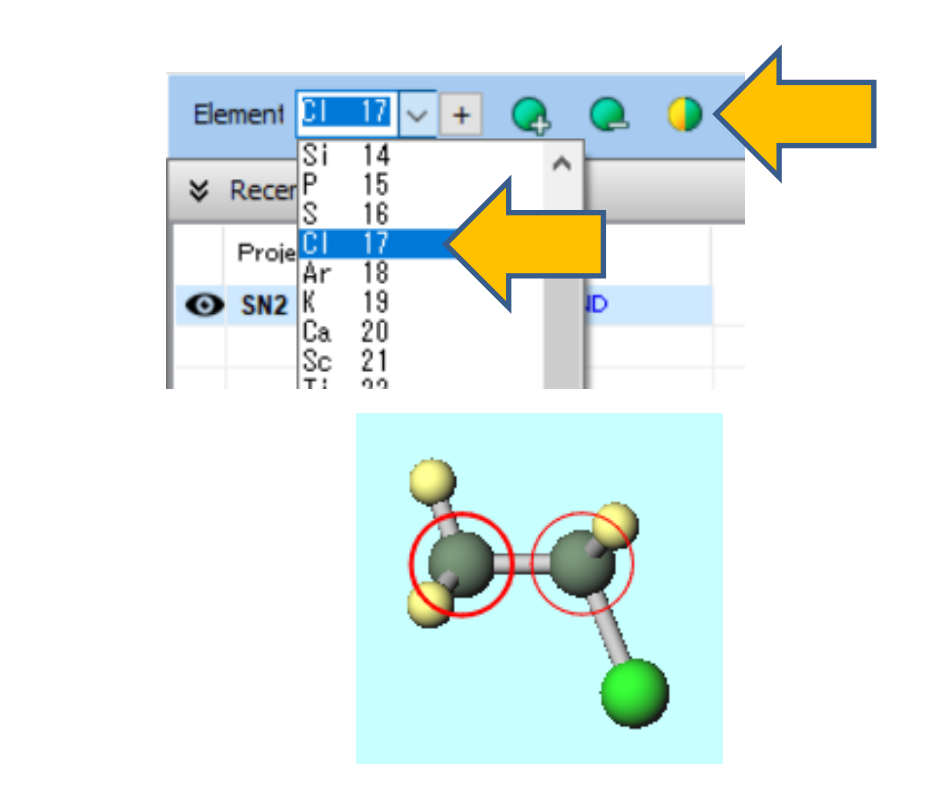

#### C. Structural Optimization Calculation (Chloroethane)

- A. Click **(Workflow Setup**).
- B. If 'Do you want to continue from previous run?' appears, click No.
- C. In GAMESS Workflow Setup window, with Solvent set to DMSO(PCM), click OK.
- D. In **Job setting** window, change **Prefix for working folder name** to "chloroethane" and click Run.
- $\cdot$  If you want to speed up the calculation by reducing the calculation accuracy, change Basis set to STO-3G.

|                                              |                            | 🚳 Job Setting                          | - 🗆                          |
|----------------------------------------------|----------------------------|----------------------------------------|------------------------------|
| GAMESS Workflow Setup                        | – 🗆 ×                      | ● Run local job                        |                              |
|                                              |                            | Program GAMESS (1) V                   |                              |
| eset Optimize v (modified)                   | # of Jobs: + 1 -           | Path C:¥Users¥Public¥gamess-64¥games   | s.2023.R1.intel.exe          |
| Enable p                                     | arameter/structure scan    | ◯ Run remote job                       |                              |
| = P                                          |                            | Remote Server Profile pbs_example      | <ul> <li>✓ Config</li> </ul> |
| t job                                        | + -                        | Solver gamess                          | $\sim$                       |
| k Ontimize V Method B3LYP/same as Gauss V Ba | sis set 6-316*             | Template Script (Default)              | V New Edit                   |
|                                              |                            | Option -I nodes=1:ppn=%WM_NUM_PROC     | % -l walltime=23:50:00       |
| arge 0 V Multiplicity 1 V So                 | lvent DMSO (PCM) 🗸         | Test Connection                        | Control                      |
|                                              | Details                    | Information                            |                              |
|                                              |                            | Do not run job after saving files      |                              |
| Land Toront - Toront                         |                            | Parallelization                        |                              |
| eset Import                                  | OK                         | # of MPI Procs 1                       | ×                            |
|                                              |                            | Prefix for working folder chloroethane |                              |
|                                              |                            | Descriptions for jobs (Optional)       |                              |
|                                              |                            |                                        | Rin Run                      |
| winmostar Copyright 2008-                    | 2023 X-Ability Co., Ltd. P | owered by ChatGPT-4                    | F 🖌                          |

#### C. Structural Optimization Calculation (Chloroethane)

- A. After the calculation has finished and the status of the working folder changes to END or END(-), click Log in Action.
- B. Copy the value from the line "TOTAL FREE ENERGY IN SOLVENT" found near the end of the displayed log into Excel or similar.

| अ Project                      |           |
|--------------------------------|-----------|
| Working Folders (SN2)          | Options V |
| Name                           | Status    |
| bromoethane1 GMS OPT           | END       |
| ⊙ chloroethane2_6≝             | END       |
|                                |           |
|                                |           |
|                                |           |
|                                |           |
| Action (chloroothano? CMS_ODT) |           |
|                                |           |
| Coordinate (Initial)           |           |
| Coordinate (Final), Charles    | Dipole    |
| 🔤 Log                          |           |
| Log (Extracted)                |           |
| Animation                      |           |
| 📑 MO & Charge                  |           |
| Show in Explorer               |           |

### **D. Energy Calculation (Cl Ion)**

- A. Click Edit | Reset Structure.
- B. Click on the right **H** atom (yellow) to mark it with a thick red circle, then click **Delete Atom** to leave only the **C** atom.
- C. From Element for editing operations at the top of Main Window, select Cl 17.
- D. Click **Change Element** to change it to a **Cl** atom.

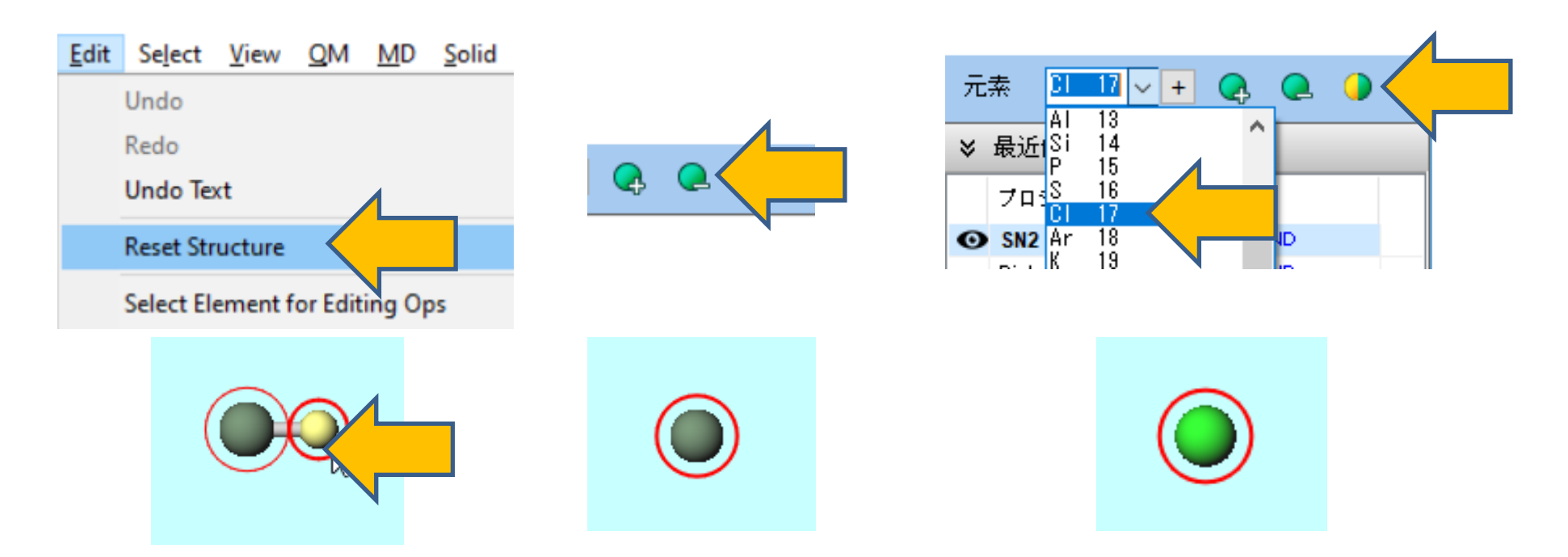

### **D. Energy Calculation (Cl Ion)**

- A. Click **(Workflow Setup**).
- B. If 'Do you want to continue from previous run?' appears, click No.
- C. In **GAMESS Workflow Setup** window, with **Solvent** set to **DMSO(PCM)** and **Charge** set to **-1**, and then click **OK**.
- D. In **Job setting** window, change **Prefix for working folder name** to "cl" and click **Run**.
- $\cdot$  If you want to speed up the calculation by reducing the calculation accuracy, change Basis set to STO-3G.

|        | <ul> <li>Run local job</li> </ul> |                                                                                                    |
|--------|-----------------------------------|----------------------------------------------------------------------------------------------------|
|        | Program                           | GAMESS (1) V                                                                                                    |
|        | Path                              | C:¥Users¥Public¥gamess-64¥gamess.2023.R1.intel.exe                                                                                                    |
| Config | ○ Run remote job                  |                                                                                                    |
|        | Remote Server Profile             | pbs_example $\checkmark$ Config                                                                                                    |
| -      | Solver                            | gamess 🗸                                                                                                    |
|        | Template Script                   | (Default) V New Edit                                                                                                    |
| ~      | Option                            | -I nodes=1:ppn=%WM_NUM_PROC% -I walltime=23:50:00                                                                                                    |
| $\sim$ |                                   | Test Connection                                                                                                    |
|        | Information                       |                                                                                                    |
|        | Do not run job after saving       | fles                                                                                                    |
|        | Parallelization                   | 4                                                                                                    |
|        | # of MPI Procs 1 ~                | # of Thread PI Proc 1 V                                                                                                    |
|        | Prefix for working folder         |                                                                                                    |
|        | Descriptions for jobs (Optional   |                                                                                                    |
|        |                                   | Path<br>Config<br>Config<br>Confi |

### **D. Energy Calculation (Cl Ion)**

- A. After the calculation has finished and the status of the working folder changes to END or END(-), click Log in Action.
- B. Copy the value from the line "TOTAL FREE ENERGY IN SOLVENT" found near the end of the displayed log into Excel or similar.

| ➢ Project                    |           |
|------------------------------|-----------|
| Working Folders (SN2)        | Options ▼ |
| Name                         | Status    |
| bromoethane1_GMS_OPT         | END       |
| chloroethane2_GMS_OPT        | END       |
| <b>⊙</b> c13_6₩S_0PT         | END       |
|                              |           |
|                              |           |
|                              |           |
| Antine (-12 CMC ODT)         |           |
| Action (CI3_GMS_OPT)         |           |
| Coordinate (Initial)         |           |
| Coordinate (Final), Chrige & | Dipole    |
| 🚾 Log                        |           |
| Log (Extracted)              |           |
| Animation                    |           |
| HO & Charge                  |           |
| Show in Explorer             |           |

### E. Energy Calculation (Br Ion)

- A. With **CI** atom displayed, select **Br 35** from **Element for editing operations** at the top of Main Window.
- B. Click Change Element to change it to a Br atom.

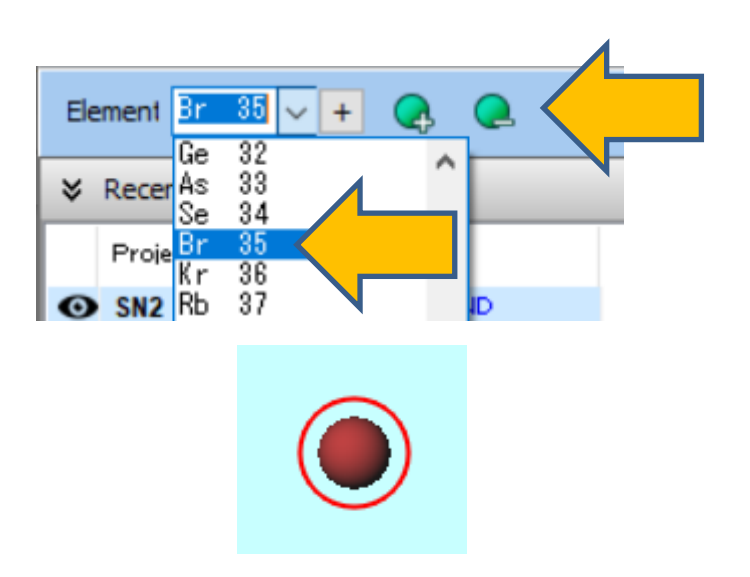

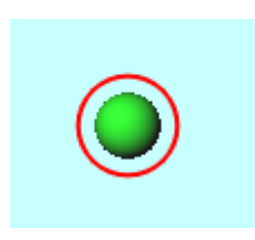

### E. Energy Calculation (Br Ion)

- A. Click **(Workflow Setup**).
- B. If 'Do you want to continue from previous run?' appears, click No.
- C. In **GAMESS Workflow Setup** window, with **Solvent** set to **DMSO(PCM)** and **Charge** set to **-1**, and then click **OK**.
- D. In **Job setting** window, change **Prefix for working folder name** to "br" and click **Run**.

M Job Setting

• If you want to speed up the calculation by reducing the calculation accuracy, change Basis set to STO-3G.

|                                         |                                 | •                                            |             |
|-----------------------------------------|---------------------------------|----------------------------------------------|-------------|
| GAMESS Workflow Setup                   | - 🗆 X                           | ● Run local job                              |             |
|                                         |                                 | Program GAMESS (1) V                         |             |
| optimize v (modified)                   | # of Jobs: + 1 -                | Path C:¥Users¥Public¥gamess-64¥gamess.2023.R | intel.exe   |
| Enable                                  | parameter/structure scan Config | O Run remote job                             |             |
|                                         |                                 | Remote Server Profile pbs_example V Co       | onfig       |
| job                                     | + -                             | Solver gamess V                              |             |
| Optimize V Method B3LYP(same as Gaus: V | asis set 6-31G* V               | Template Script (Default) V                  | lew Edit    |
|                                         |                                 | Option I nodes=1:ppn=%WM_NUM_PROC% -I wallt  | me=23:50:00 |
| rge -1 V Multiplicity 1 V               | olvent DMSO (PCM) V             | Test Connection                              | Control     |
|                                         |                                 |                                              |             |
|                                         |                                 | Information                                  |             |
|                                         | Details                         |                                              |             |
|                                         |                                 | Do not run job after saving files            |             |
| asat Import 🗶 Evport                    |                                 | Parallelization                              |             |
|                                         |                                 | # of MPI Procs 1 v # of Threads PI Proc 1 v  |             |
|                                         |                                 |                                              |             |
|                                         | •                               | Prefix for working folder br                 |             |
|                                         |                                 | Descriptions for jobs (Optional)             |             |
|                                         |                                 |                                              | tun         |
| • -                                     |                                 |                                              |             |
| Inmostar Copyright 2008-20              | 23 X-Ability Co., Ltd. Pov      | vered by ChatGPT-4                           |             |
|                                         |                                 | - /                                          |             |

- 🗆 X

### E. Energy Calculation (Br Ion)

- A. After the calculation has finished and the status of the working folder changes to END or END(-), click Log in Action.
- B. Copy the value from the line "TOTAL FREE ENERGY IN SOLVENT" found near the end of the displayed log into Excel or similar.

| ders (SN2) Options ▼<br>Status<br>thane1_GMS_OPT END                                                                                                    | ns <b>▼</b> |
|----------------------------------------------------------------------------------------------------|-------------|
| Status<br>thane1_GMS_OPT END                                                                                                    |             |
| thane1_GMS_OPT END                                                                                                    |             |
|                                                                                                    |             |
| ethane2_GMS_OPT END<br>#S_OPT END                                                                                                    |             |
| MS_OPT END                                                                                                    |             |
|                                                                                                    |             |
| GMS_OPT) late (Initial) late (Final) late (Final) late (F |             |

Assuming MOPAC (Transition State & IRC) tutorial has already been completed.

- A. Select File | Import File.
- B. Enter "ts.arc" (the file name of the transition state calculation result from MOPAC (Transition State & IRC) tutorial) and click **Open**.
- C. If prompted with "Do you want to dixcard the current content ana load a new structure?", click **Discard and Import**.

| <u>F</u> ile | <u>E</u> dit Select <u>V</u> iew <u>Q</u> M <u>M</u> D <u>S</u> olic |                                                                      |
|--------------|----------------------------------------------------------------------|----------------------------------------------------------------------|
| D            | New Project Ctrl+Alt+N                                               |                                                                      |
|              | New Project with Current Model                                       |                                                                      |
| 6            | Open Project Ctrl+Alt+O                                              |                                                                      |
|              | Open Recent Project                                                  | Import File X                                                        |
|              | Project                                                              | •                                                                    |
|              | New File Ctrl+N                                                      | Do you want to discard the current content and load a new structure? |
|              | Open File Ctrl+O                                                     |                                                                      |
|              | Open Recent File                                                     | Discard and import                                                   |
| S            | Reload                                                               |                                                                      |
| B            | Save File Ctrl+S                                                     |                                                                      |
| ₽            | Save File As Shift+Ctrl+S                                            |                                                                      |
|              | Close Ctrl+W                                                         |                                                                      |
| ц,           | Import File                                                          |                                                                      |
|              | Import Recent File                                                   | •                                                                    |
|              | Import                                                               |                                                                      |

- A. Click  $\mathbf{M}$  (Workflow Setup).
- B. If 'Do you want to continue from previous run?' appears, click No.
- C. In **GAMESS Workflow Setup** window, change **Preset** to **IR + Optimize(TS)+IR**. Change **Charge** to **-1** and **Solvent** to **DMSO(PCM)** in **1st job**, then click **OK**.
- D. In **Job Setup** window, change **Prefix for working folder name** to "ts" and click **Run**.
- If you wish to reduce the calculation accuracy for a quicker completion, change Basis set to STO-3G.

|                                                                        |                                                                                    | Run local job                  |                                                     |  |  |
|------------------------------------------------------------------------|------------------------------------------------------------------------------------|--------------------------------|-----------------------------------------------------|--|--|
| GAMESS Workflow Setup                                                  | - 🗆 X                                                                              | Program                        | GAMESS (1) V                                        |  |  |
| Preset IR + Optimize(TS)+IR ied)                                       | # of Jobs: + 2 -                                                                   | Path                           | C:¥Users¥Public¥gamess-64¥gamess.2023.R1.intel.exe  |  |  |
| Enable                                                                 | e parameter/structure scan Config                                                  | O Run remote job               |                                                     |  |  |
|                                                                        |                                                                                    | Remote Server Profile          | pbs_example V Config                                |  |  |
| Tark ID Method D21/20/ama as Cause of L                                | + -                                                                                | Solver                         | gamess 🗸                                            |  |  |
| BSLTP(same as Gause V                                                  | basis set 6-316- V                                                                 | Template Script                | (Default) V New Edit                                |  |  |
| Charge -1 dtiplicity 1 v                                               | Solvent DMSO (PCM)                                                                 | Option                         | -l nodes=1:ppn=%WM_NUM_PROC% -l walltime=23:50:00 V |  |  |
|                                                                        | C6H50 (PCM)<br>C6H5Cl (SMD)<br>CH3N02 (PCM)<br>CH3N02 (SMD)                        |                                | Test Connection                                     |  |  |
| 2nd tob                                                                | NEPTANE (PCM)           C6H12 (PCM)           C6H12 (SMD)           ANIL INF (PCM) | Information                    |                                                     |  |  |
| Task Optimize(TS)+IR V Method B3LYP(same as Gause V                    | ANILINE (SMD)<br>ACETONE (PCM)<br>ACETONE (SMD)                                    | Do not run job after savin     | g files                                             |  |  |
| Charge -1 V Multiplicity 1 V                                           | Solvent THF (PCM)<br>THF (SMD)                                                     | Parallelization                |                                                     |  |  |
| Same conditions as previous job Continue from previous job             | DMSO (PCM)<br>DMSO (SMD)                                                           | # of MPI Procs 1 ~             | # of Thread PI Proc 1                               |  |  |
|                                                                        | Details                                                                            | Prefix for working folder      | ts                                                  |  |  |
|                                                                        |                                                                                    | Descriptions for jobs (Optiona |                                                     |  |  |
| Reset Import                                                           | ок                                                                                 |                                | Refit Run                                           |  |  |
| winmostar Copyright 2008-2023 X-Ability Co., Ltd. Powered by ChatGPT-4 |                                                                                    |                                |                                                     |  |  |

- A. After the calculation ends and the status of the working folder changes to **END** or **END(-)**, click on the "ts6\_GMS\_OPTTS-IR" folder in Working Folders, then click **IR/Raman** in Action.
- B. If there is only one negative value (shown as a negative value, but technically an imaginary value) in the list of vibrational frequencies at the top left of **IR Spectrum** window, it means that the transition state structure has been obtained.
- C. Click on the first peak and then click **Animation**. If the vibration between Cl<sup>-</sup>, Br<sup>-</sup>, and carbon is displayed, it means the desired transition state has been achieved.

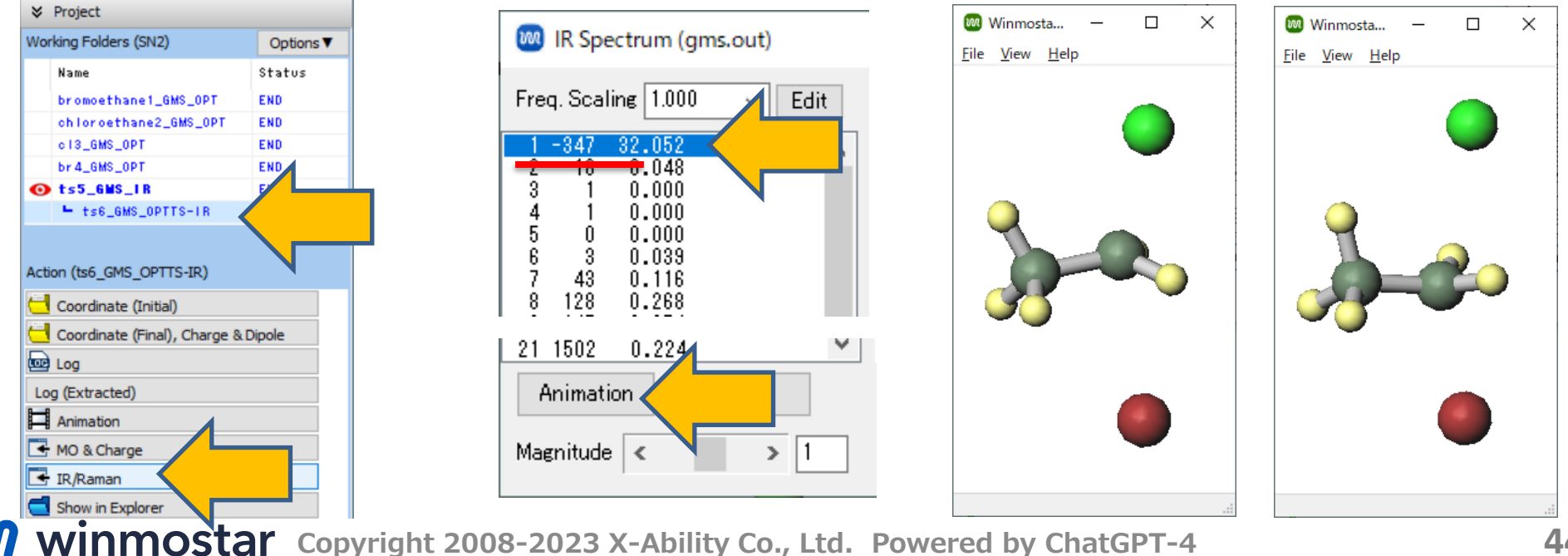

A. Copy the value from the line "TOTAL FREE ENERGY IN SOLVENT" written towards the end of the displayed log into Excel or similar software.

| ×   | Project                        |                  |
|-----|--------------------------------|------------------|
| Wo  | rking Folders (SN2)            | Options <b>V</b> |
|     | Name                           | Status           |
|     | bromoethane1_GMS_OPT           | END              |
|     | chloroethane2_GMS_OPT          | END              |
| _   | c13_GMS_OPT                    | END              |
| _   | br 4_GMS_OPT                   | END              |
| C   | ts5_GMS_IR<br>ts6_GMS_OPTTS-IR | END              |
|     |                                |                  |
| Act | tion (ts6_GMS_OPTTS-IR)        |                  |
| e   | Coordinate (Initial)           |                  |
|     | Coordinate (Einal) Char        | Dipolo           |
|     |                                | Dipole           |
|     |                                |                  |
| L   | og (Extracted)                 |                  |
| F   | Animation                      |                  |
| 4   | MO & Charge                    |                  |
|     | IR/Raman                       |                  |
| 2   | Show in Evalurar               |                  |

### **G. Reaction Energy Calculation**

The heat of reaction is calculated as follows: Heat of Reaction = Energy of Products - Energy of Reactants Activation Energy = Energy of Transition State - Energy of Reactants This reaction is exothermic by 6.5 kcal/mol, and the activation energy required to surpass the transition state is 14.3 kcal/mol.

|                      | エネルギー                                                                | 1   | -3113.4621                          | tate<br>L1            |                                   |
|----------------------|----------------------------------------------------------------------|-----|-------------------------------------|-----------------------|-----------------------------------|
| Reactants            | -2653.11658 + (-460.36842)<br>= -3113.48500 Hartree                  |     | Hartree                             | 1                     |                                   |
| Transition State     | -3113.46211 Hartree                                                  | rgy |                                     |                       | Heat of Reaction                  |
| Products             | -539.43004 + (-2574.06531)<br>= -3113.49535 Hartree                  | Ene | $\bigvee$                           |                       |                                   |
| Heat of Reaction     | -3113.49535 – (-3113.48500)<br>= -0.01035 Hartree<br>= -6.5 kcal/mol |     | Reactants<br>-3113.48500<br>Hartree | Products              | Heat of Reaction<br>-6.5 kcal/mol |
| Activation<br>Energy | -3113.46211- (-3113.48500)<br>= 0.02286 Hartree                      |     |                                     | -3113.4953<br>Hartree | 5                                 |
|                      | =14.3 kcal/mol                                                       |     | Reaction                            | Coordinate            |                                   |

### **G. Reaction Energy Calculation**

For reference, we summarize the comparison of the heat of reaction and activation energy in DMSO solution and in vacuum. The energy values in vacuum were calculated by setting **Solvent** to **[None]** in **GAMESS Workflow Setup** window. The heat of reaction differs by about 6 kcal/mol between DMSO solution and vacuum, but the trend is the same. On the other hand, the sign of the activation energy is reversed, with the transition state being more stable than the reactants in vacuum. Comparing the energy of each molecule, the atoms with a charge of -1, Cl- and Br-, are significantly stabilized in solution, but the stabilization in solution for the transition state, which has an overall charge of -1, is smaller compared to Cl- and Br-. For reactions involving molecules with a significant charge imbalance, solvent effects can be important.

|                   | 溶液中                                                               | 真空中                                                             |
|-------------------|-------------------------------------------------------------------|-----------------------------------------------------------------|
| Reactants         | -2653.11658 + (-460.36842)<br>= -3113.48500 Hartree               | -2653.1127 + (-460.2522)<br>= -3113.3649 Hartree                |
| Transition State  | -3113.46211 Hartree                                               | -3113.3782 Hartree                                              |
| Products          | -539.43004 + (-2574.06531)<br>= -3113.49535 Hartree               | -539.4263 +(-2573.9586)<br>= -3113.3849 Hartree                 |
| Heat of Reaction  | -3113.49535 – (-3113.48500)<br>= -0.01035 Hartree = -6.5 kcal/mol | -3113.3849 - (-3113.3649)<br>= -0.0200 Hartree = -12.6 kcal/mol |
| Activation Energy | -3113.46211- (-3113.48500)<br>= 0.02286 Hartree = 14.3 kcal/mol   | -3113.3782 - (-3113.3649)<br>= -0.0133 Hartree = -8.3 kcal/mol  |

### Finally

• For detailed information on each feature, please refer to Winmostar User Manual.

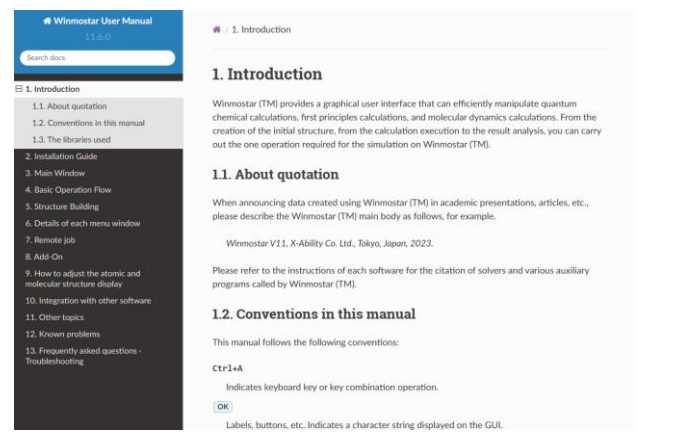

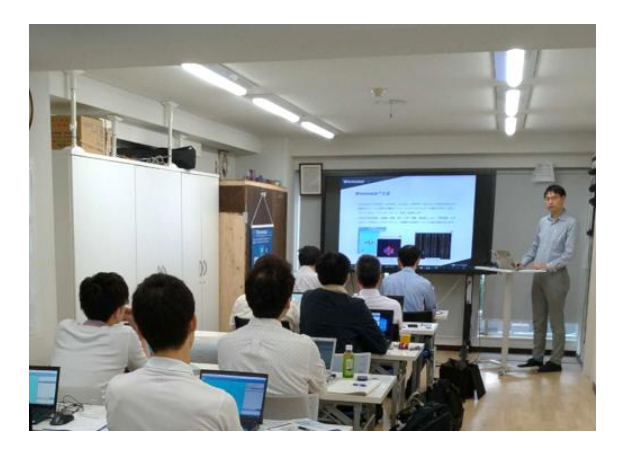

#### Winmostar User Manual

Scenes from Winmostar Training Session

- If you wish to practice the contents of this guide, please consider attending <u>Winmostar Introductory Training Session</u>, <u>Winmostar Basic Training Session</u>, or <u>Individual Training Session</u>. (See page 2 for details.)
- If you are unable to proceed as instructed in this guide, please first consult <u>Frequently asked questions</u>.
- If FAQs do not resolve your issue, for the purposes of information accumulation and management, please contact us through <u>Contact page</u>, detailing the steps to reproduce the issue and attaching any generated files at that time.